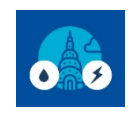

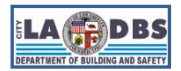

# **Registration and Payment**

Created 4/8/2021

Last Revised 06/28/2024

### **REGISTRATION AND PAYMENT**

#### INTRODUCTION

The following instructions will serve as a guide for the registration and payment process for Audits and Retro-Commissioning (A/RCx).

### **BEFORE YOU BEGIN NOTES**

- Registration and payment for buildings will not be open prior to the date listed on the first official Notice to Comply for a Compliance Year.
- ✓ American Express is not an accepted form of payment for City of Los Angeles fees.
- Credit Card payments are subject to an additional Non-Refundable Service Fee (NRSF). The NRSF is 2.7% when paying in person and 2.49% when paying online.
- There is no service fee associated with E-checks, however, if the e-check cannot be processed (e.g., no funds available, the wrong banking information was entered, etc.), a \$35 Return Check Fee will be issued
- For security purposes, idle sessions on this site will timeout after 30 minutes of inactivity and the message below will appear on the screen. At that point there will be a 3-minute period where the user can respond. If the user does not respond within this time frame, the user will be automatically logged out of the system.

| WARNING                                                              |             |
|----------------------------------------------------------------------|-------------|
| Your session is about to expire! Click OK to signoff or Cancel to co | ontinue.    |
|                                                                      | Cancel O.K. |

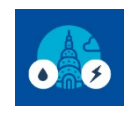

# EBEWE Audits & Retro-Commissioning Compliance Instructions Registration and Payment

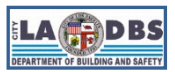

# DEFINITION OF ROLES

It is important to understand the roles of the persons involved in achieving full compliance with the A/RCx requirements of the EBEWE ordinance so that the registration screens can be completed accurately. The owner can fulfill the Account Holder and Contact roles or they can be filled by different persons:

| Account Holder:        | This is the person that establishes the A/RCx account (their email becomes the Username and they create an account password); registers the building(s); pays fees; and tracks the status of the buildings registered. This person will receive the payment receipt and status (approval and denial of requests) emails. Choose an email and password that is shared with the owner and others that are tasked by the owner to handle the online A/RCx compliance requirements of the EBEWE ordinance (e.g., contact). This will ensure that if the account holder leaves the company, the account credentials can be either used by their replacement or at least the password can be changed without creating a new account. Creating a new account means that the previous account transactions (e.g., compliance history) will not be accessible by the new account. |
|------------------------|----------------------------------------------------------------------------------------------------|
| Owner:                 | This is the legal owner of the building and is responsible for complying with all of the A/RCx requirements of the EBEWE ordinance. If they know the account name and password, they can access the Customer Status screen to track requests. Except for the payment receipt, all status emails will be sent to this person.                                                                                                    |
| Contact:               | This person, if different from the owner, is tasked by the owner to submit information<br>and documents on their behalf to comply with the A/RCx requirements. The Contact<br>does not have to be the same as the Licensed Professional (see definition below). Except<br>for the payment receipt, all status emails will be sent to this person.                                                                                                    |
| Licensed Professional: | [For reference only since this role is not involved in the registration process.] This is the engineer or architect that is licensed by the State of California who directly supervised or performed the Energy and/or Water A/RCx or requested an exemption from doing an Energy and/or Water A/RCx. They are required to attest to the process taken to perform an A/RCx for Energy and/or Water or the justification for an exemption(s) from                                                                                                    |

performing an A/RCx for Energy and/or Water.

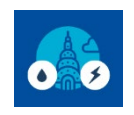

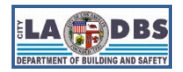

# **Registration and Payment**

#### INSTRUCTIONS

- 1. Go to the EBEWE Registration website: ladbsservices2.lacity.org/ebewe and either:
  - Create an Account, by following see Steps 2-3 or
  - Login using an existing account and proceeding to Step 4.

### B LOS ANGELES

| <b>W</b>                                                                                                    |                                                                                                    |        |
|----------------------------------------------------------------------------------------------------|----------------------------------------------------------------------------------------------------|--------|
| Existing Buildings Energy & Water Efficienc                                                                                                    | :y (EBEWE) Program                                                                                                    | Logout |
| <ul> <li>Existing Buildings</li> <li>The EBEWE Program was established through City of Los Angeles<br/>Angeles Municipal Code (LAMC). It is administered by the Departm</li> <li>Benchmarking<br/>This annual program requires you to create an account one time<br/>annually, register your building(s), pay a fee, and submit a bence<br/>no later than June 1st each year.</li> <li>Audits &amp; Retro-Commissioning (A/RCx)<br/>The same account that was created to benchmark can be used<br/>and submit Energy and Water Declarations of Completion or Ex<br/>by December 1st based on the A/RCx Compliance schedule in I</li> </ul> | Energy & Water Efficiency (EBEWE) Program<br>Ordinance No. 184674 which created Division 97 of the Los<br>ment of Building and Safety (LADBS) and consists of two parts:<br>He (may be used for multiple buildings) with LADBS. Then<br>chmark report (using Portfolio Manager) for each building<br>I for A/RCx to: Register your building(s), pay fees,<br>kemption. A/RCx is due every 5 years<br>Division 97 of the LAMC. |        |
| Login for Existing Users                                                                                                    | OR<br>Create an Account for Benchmark and/or A/RCx<br><u>Create an Account</u><br>For assistance, email us regarding<br>. Benchmarking at ladbs.ebewe@lacity.org<br>. Audits & Retro-Commissioning at ladbs.arcx@lacity.org<br>Please include the Building ID on the subject line.                                                                                                    |        |

#### NOTES:

- a. Username must be an email address.
- b. If you have an account, but had forgotten your password, click the **Forgot Password** button. Please note that you will not receive a password recovery email if you do not have an account with us.

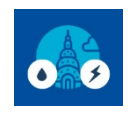

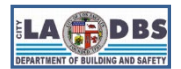

# **Registration and Payment**

2. Complete the required fields and click **Submit**.

| Existing Buildings Energy & Water Efficiency Program |                                                            |  |  |  |  |
|------------------------------------------------------|------------------------------------------------------------|--|--|--|--|
| Create an account to start th                        | e process                                                  |  |  |  |  |
| Organization / Company (optional)                    |                                                            |  |  |  |  |
| First Name                                           |                                                            |  |  |  |  |
| Last Name                                            |                                                            |  |  |  |  |
| Owner, Architect or Engineer                         | Select an Option                                           |  |  |  |  |
| Professional License Number                          |                                                            |  |  |  |  |
| Address                                              |                                                            |  |  |  |  |
|                                                      |                                                            |  |  |  |  |
| City                                                 |                                                            |  |  |  |  |
| State                                                | CA 🗸                                                       |  |  |  |  |
| Zip Code                                             |                                                            |  |  |  |  |
| Phone Number                                         |                                                            |  |  |  |  |
| Email / Username                                     |                                                            |  |  |  |  |
| Password                                             |                                                            |  |  |  |  |
| Confirm Password                                     |                                                            |  |  |  |  |
|                                                      | Submit                                                     |  |  |  |  |
|                                                      | For assistance, please email us at ladbs.ebewe@lacity.org. |  |  |  |  |

#### NOTES:

- a. The Professional License Number field is only required if you identify as an Architect or Engineer.
- b. We recommend using a corporate or generic email address that can be appropriately shared with others in your company or organization

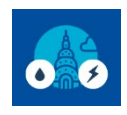

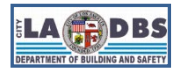

### **Registration and Payment**

 The email address associated to your EBEWE Registration website account will receive an "account creation" confirmation email from EBEWE (<u>ladbs.ebewe@lacity.org</u>) (see example below).

| LADBS EBEWE Login and Be                                                                 | uilding Registration                                                          |                             |
|------------------------------------------------------------------------------------------|-------------------------------------------------------------------------------|-----------------------------|
|                                                                                          | lacity.org>                                                                   | Fri, Nov 3, 2023 at 1:09 PM |
| Thank you for creating an account with the beweregistration to login and register years. | ne Department of Building and Safety's EBEWE program. Please<br>our building. | e proceed to www.ladbs.org/ |
| For more information regarding compliar                                                  | ce of this ordinance, visit www.ladbs.org/ebewe or e-mail us at l             | adbs.ebewe@lacity.org.      |
| 4. Once logged in, select Regis                                                          | ter for Audits and Retro-Commissioning.                                       |                             |
|                                                                                          | Please select from one of the following actions                               | 5:                          |
|                                                                                          | Register for Benchmarking                                                     |                             |

Register for Audits & Retro-Commissioning

5. The following screen is the Customer Status Screen which is used to add buildings to an account, access the payment options, submit Declarations of Completion or Requests for Exemption, and track the status of them throughout the compliance process.

To register a building, Enter the **Building ID and Zip Code and Compliance Year** as they appear in the Official Notice to Comply and click **Submit**. Unlike Benchmarking, the Compliance Year is the same as the year of the building's scheduled deadline. For example, if the compliance deadline is December 1, 2021, the Compliance Year is 2021.

| BLOS ANGELES                                                                                                    |                   |                     |            |                     |                |       |
|----------------------------------------------------------------------------------------------------|-------------------|---------------------|------------|---------------------|----------------|-------|
| EBEWE: Audits & Retro-Commissioning                                                                                                    |                   |                     |            |                     |                |       |
| CLADBS<br>Building ID                                                                                                    | Building Zip Code | BOX 1               | Year       | BOX 3 ~             | Submit         |       |
| Guidelines for compliance:<br>1) Register your building: Enter information on top line or search for a previously-<br>registered record<br>2) Submit payment of \$183 for Audits & Retro-Commissioning Compliance Year<br>3) Submit Energy Declaration of Completion or Exemption<br>4) Submit Water Declaration of Completion or Exemption | Search for Reg    | gistered Buildings: | Key in Add | lress or Building I | Number or Year | reset |

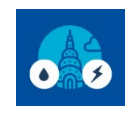

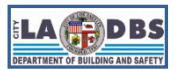

### **Registration and Payment**

6. If the building has already been registered, the following message will appear.

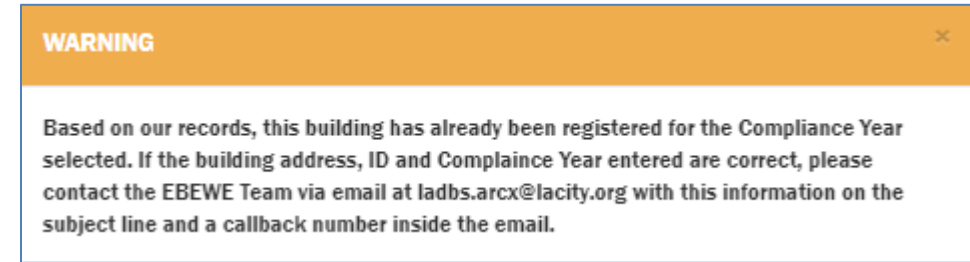

Enter the building ID or address in the **Search for Registered Buildings** field OR **scroll down the list** to check if the building ID has already been registered under your own account. If you found the record, click **Submit** under the Payment column and skip to **Step 8**.

| EBEWE: Audits & Retro-Commissioning                                                                                                    |                |         |                                                    |                                                   |                      |                                                    |                                                  |                      |                |
|----------------------------------------------------------------------------------------------------|----------------|---------|----------------------------------------------------|---------------------------------------------------|----------------------|----------------------------------------------------|--------------------------------------------------|----------------------|----------------|
| ? LADBS Building ID                                                                                                    |                |         | Building                                           | Zip Code                                          |                      | Year                                               | $\checkmark$                                     | Submit               |                |
| Guidelines for compliance:<br>1) Register your building: Enter information on top line or search for a previously-registered record<br>2) submit payment of \$183 for Audits & Retro-Commissioning Compliance Year<br>3) submit Energy Declaration of Completion or Exemption<br>4) Submit Year Declaration of Completion or Exemption<br>4) Submit Year Declaration of Completion or Exemption |                |         |                                                    |                                                   |                      |                                                    |                                                  |                      |                |
| Address Yer                                                                                                    | ar Building ID | Payment | Energy Audit and R<br>Declaration of<br>Completion | etro-Commissioning<br>Declaration of<br>Exemption | Compliance<br>Status | Water Audit and Re<br>Declaration of<br>Completion | tro-Commissioning<br>Declaration of<br>Exemption | Compliance<br>Status | Overall Status |
| 1234 SOMEWHERE ST XXX                                                                                                    | X 123456789453 | Submit  | Submit                                             | Submit                                            | No Action            | Submit                                             | Submit                                           | No Action            | Not Complied   |

**NOTE:** If you do not find the record in your account, **do not proceed with this guide** and email the EBEWE Team at <a href="mailto:ladbs.ebewe@lacity.org">ladbs.ebewe@lacity.org</a>.

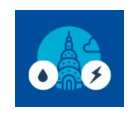

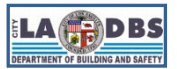

### **Registration and Payment**

- 7. The following screen is called the Building Owner Contact Information screen. Do the following to proceed:
  - a. Verify that the Owner Information is correct and complete the owner's **Primary Phone Number** and **Email** field.
  - b. Select the appropriate contact description: I am the Owner or I am a representative of the Owner and select the appropriate relationship to the owner.
    - **NOTE**: When you select **I am a representative of the Owner,** additional fields will appear for the representative to enter their Contact Information. We advise against using Auto-fill as it also modifies the Owner Information fields.
  - c. Click **Save & Exit** to register the building and return to the Customer Status Screen or **Save & Pay** to register the building and proceed to the Shopping Cart screen.

#### EBEWE: Building Owner Contact Information Below is the information we've associated with the LA City Building ID you provided. Please verify, and edit as needed. LADBS Building ID 123456789098 Building Address 1234 SOMEWHERE Year 2017 Do not modify the Owner Information Owner Information fields. EBEWE notices are mailed to the Owner Name owner's mailing address as recorded in the OWNERNAME, TEST5 County Assessor's database. Changes to the Mailing Address Owner Name and Mailing Address must be 201 N FIGUEROA requested through the County Assessor (assessor.lacounty.gov/homeowners/change-State City mailing-address). If the Owner Information LOS ANGELES CA ~ on this screen doesn't match the County Zip Code Primary Phone Number Assessor's record, email the EBEWE Team at 90012 213-456-7890 ladbs.ebewe@lacity.org. Include your Email а Building ID and Zip Code on the subject line. ladbs.ebewe@lacity.org I am the Owner and < a. Have verified that the owner information is correct. Will pay the registration fee for each building that I am registering. b te: You will pay the registration fees from LADBS' payment site once you have clicked on the "Save and Pay" button. c. Understand that registration is complete only after the appropriate fees have been paid. I am a representative of the Owner, and my relationship is AGENT ~ a. I have certified that the owner information is correct. b. I will provide the Owner's Representative Contact Information. c. I will pay the registration fee for each building I am registering. Note: You will pay the registration fees from LADBS' payment site once you have clicked on the "Save and Pay" button. d. Understand that registration is complete only after the appropriate fees have been paid. Save & Exit Save & Pay

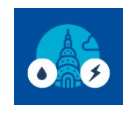

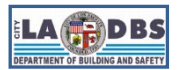

**Registration and Payment** 

8. The following message will be displayed when you click **Save & Pay** from the Building Owner Contact Information Screen or **Submit** from the Customer Status Screen. Click **Proceed to Payment** to continue to the Payment Screens. Clicking Cancel will return you to the Customer Status Screen.

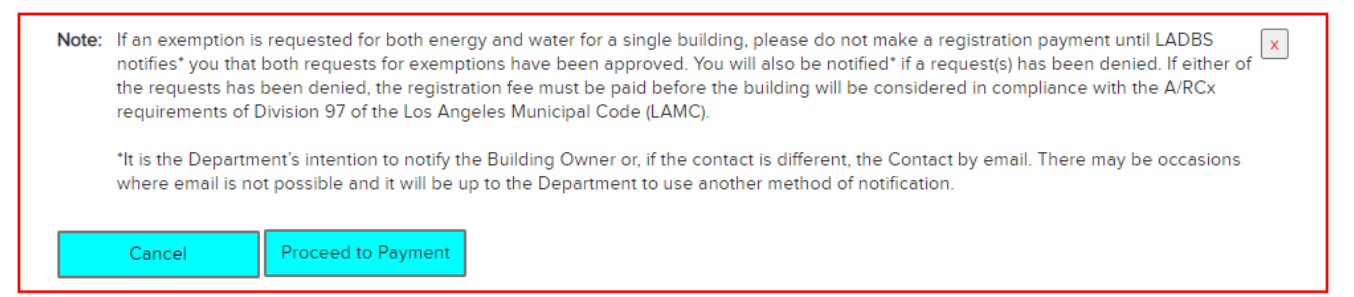

9. Verify that the building address on the payment screen matches the building that needs to be paid and select a method of payment (a or b):

| 2                                                                                                    | Address                                       |             |           | Price                                |                 |
|----------------------------------------------------------------------------------------------------|-----------------------------------------------|-------------|-----------|--------------------------------------|-----------------|
| Application: EBEWE Audits and Retro-Commissioning (Document ID: 14379)<br>Address: 55555 S MAIN ST<br>ARCx Year: 2021 |                                               |             |           |                                      |                 |
| Click<br>buildi                                                                                                    | here to add more<br>ings to your cart. Repeat | Sub-Total : | \$193.98  | Click this icon to items from your c | delete<br>cart. |
| Steps 5-7                                                                                                    |                                               | Total :     | \$193.98  |                                      |                 |
|                                                                                                    | Continue Shopping                             |             | Check Out |                                      |                 |
| Print and                                                                                                    |                                               |             |           | in Person                            |                 |

- a. For credit card or e-check, select **Check Out**. Complete the billing information and once directed to Payment Methods, select one of the following:
  - 1) For Credit Card, select Credit Card provide the required information.
  - 2) For e-check, select Checking Account and enter the banking information into the spaces provided. If the e-check cannot be processed (e.g., no funds available, the wrong banking information was entered, etc.), a \$35 Return Check Fee will be issued and the building payment status will be returned to "Submit" (meaning not paid) in the Payment column of the Customer Status screen.
- b. For paper check (mailed in or paid in person) or a printed (hard) copy of the invoice is needed for record keeping, select **Print and Pay in Person**. To mail a paper check, include the invoice with the check, make the check out to CITY OF LOS ANGELES and send it to the following address:

LA Dept of Building & Safety Financial Services Div 201 N. Figueroa St, 7th Floor Los Angeles, CA 90012